in sec in

### 一、受理查詢機構、查詢金融遺產種類及調閱單位如下:

受理查詢機構(含其會員)名冊及聯絡電話詳如官網公布

【網址 <u>https://tax.nat.gov.tw/alltax.html?id=31</u>】

| 受理查詢機構       | 查詢金融遺產種類                         | 調閱單位          |
|--------------|----------------------------------|---------------|
| 中華民國銀行商業同業公會 | 1. 存款                            | 1. 銀行         |
| 全國聯合會        | 2. 投資理財帳戶,如:銀行以信託方式投資之境內基金(含     | 2. 郵局         |
|              | 證券投資信託基金及期貨信託基金)及境外基金            | 3. 專營電子支付機構   |
|              | 3. 保管箱                           |               |
|              | 4. 貸款                            |               |
|              | 5. 電子支付帳戶                        |               |
|              | 6. 記名式儲值卡                        |               |
| 中華民國證券投資信託暨顧 | 1. 經由總代理人或擔任基金銷售機構之投信、投顧投資境      | 1. 總代理人       |
| 問商業同業公會      | 外基金                              | 2. 擔任基金銷售機構之投 |
|              | 2. 透過投顧以自己名義為投資人投資證券投資信託基金       | 信、投顧          |
| 中華民國人壽保險商業同業 | 壽險保單,相關資訊包含:                     | 人壽保險公司        |
| 公會           | 1. 保單名稱/保單號碼, 2. 要保人姓名, 3. 被保險人姓 |               |
|              | 名,4.保險金額,5.死亡日之保單價值準備金(扣除保單借     |               |
|              | 款及墊繳保費之本金及利息)                    |               |
|              | (以上僅提供被繼承人於死亡日為要保人,且要保人與被        |               |
|              | 保險人不同之投保情形,另提醒死亡日之保單價值並不等        |               |
|              | 於解約金;如被繼承人投保之保單有於死亡前2年變更要        |               |
|              | 保人情形,可能涉及贈與稅或遺產稅,請民眾查明後依法        |               |
|              | 申報,詳細契約內容或契約相關問題請逕洽各該投保公         |               |
|              | 司)                               |               |

| 受理查詢機構       | 查詢金融遺產種類                    | 調閱單位         |
|--------------|-----------------------------|--------------|
| 臺灣期貨交易所股份有限公 | 1. 開戶資料                     | 臺灣期貨交易所股份有限公 |
| 司            | 2. 部位餘額                     | 司            |
| 臺灣集中保管結算所股份有 | 1.上市(櫃)、興櫃有價證券              | 臺灣集中保管結算所股份有 |
| 限公司          | (被繼承人遺留股票配發之股利,如除權基準日在被繼承人  | 限公司          |
|              | 死亡日前或當日,股利配發日在死亡日之後;及除權基準   |              |
|              | 日與配發日皆在被繼承人死亡日後者,本公司提供之死亡   |              |
|              | 日餘額資料,將不含配發之股利。前者,配發之股票股利   |              |
|              | 需由申請人另洽發行公司取得持股證明及補報遺產稅;後   |              |
|              | 者,因所得之股票股利屬於繼承人所得,應歸類於繼承人   |              |
|              | 之綜合所得稅)                     |              |
|              | 2. 短期票券                     |              |
|              | 3. 投資人以自己名義向投信公司買進之境內基金(含證券 |              |
|              | 投資信託基金及期貨信託基金)              |              |
| 財團法人金融聯合徵信中心 | 1. 為利民眾掌握被繼承人之債務資料,聯徵中心將另行郵 | 聯徵中心         |
| (簡稱:聯徵中心)    | 寄亡故者之「當事人綜合信用報告」(銀行債務資訊-包   |              |
|              | 含貸款及信用卡等)予申請人,俾利繼承人即時評估是    |              |
|              | 否向法院辦理拋棄繼承事宜。               |              |
|              | 2. 上開「當事人綜合信用報告」非國稅稽徵機關提供之「 |              |
|              | 遺產稅金融遺產參考清單」及「遺產稅申報稅額試算資    |              |
|              | 料」。                         |              |
|              | 3. 國稅稽徵機關提供之「遺產稅金融遺產參考清單」僅會 |              |
|              | 列示聯徵中心寄發上開「當事人綜合信用報告」予申請    |              |

| 受理查詢機構        | 查詢金融遺產種類                                                                                                    | 調閱單位       |
|---------------|----------------------------------------------------------------------------------------------------|------------|
|               | 人之郵寄日期。                                                                                                    |            |
| 中華民國證券商業同業公會  | 提供申請人查詢金融遺產範圍包含證券商(含國際證券業<br>務分公司)下列業務之被繼承人死亡日帳戶餘額:<br>1.證券商辦理受託買賣外國有價證券業務<br>2.證券商以信託方式辦理財富管理業務<br>3.證券商交割專戶設置客戶分戶帳<br>4.證券商營業處所經營衍生性金融商品業務<br>5.證券商查詢基金範圍僅包含以信託方式辦理財富管理業<br>務、受託買賣外國有價證券業務、擔任境內基金(含證<br>券投資信託基金及期貨信託基金)銷售機構及擔任境外<br>基金銷售機構,以證券商名義為投資人申購部分 | 辦理相關業務之證券商 |
| 中華民國信用合作社聯合社  | <ol> <li>存款</li> <li>貸款</li> <li>保管箱</li> <li>社員股金</li> <li>投資理財</li> </ol>                                                                                                    | 信用合作社      |
| 全國農業金庫股份有限公司  | <ol> <li>存款</li> <li>貸款</li> <li>投資理財</li> <li>(如有查詢保管箱需求,請另洽農業金庫索取申請書查詢)</li> </ol>                                                                                                    | 農會<br>漁會   |
| 中華民國期貨業商業同業公會 | <ol> <li>期貨商受託從事國外期貨交易之開戶及部位餘額</li> <li>期貨商辦理客戶國內期貨、國外期貨與槓桿之權益總值</li> <li>(含保證金專戶之存款)</li> </ol>                                                                                                    | 辦理相關業務之期貨商 |

#### 二、通報、調閱作業

財政部財政資訊中心(下稱財資中心)每週三彙整全國申請書資料檔置於「金融遺產資料上傳服務」專區,提供 受理查詢機構(含其會員)週四下載:

(一) 聯徵中心:將於下載後約5個工作日即先行以掛號郵寄回復申請人。

(二)其他受理查詢機構:金融遺產資料將於申請後30日內完成通報、調閱及匯入資料庫作業。

- 三、金融遺產資料係由受理查詢機構(含其會員)提供,資料基準日為被繼承人死亡日,倘申請人對資料內容有疑義, 請逕向該等機構洽詢。
- 四、收費標準及繳費方式:本申請作業原則不收取費用。但申請人對回復結果需進一步開立證明或其他服務者,請向 各受理查詢機構(含其會員)申請,並依其規定收費。
- 五、進度查詢及資料回復(不含聯徵中心)
  - (一)進度查詢:申請人向稽徵機關申請經受理後,可至財政部電子申報繳稅服務網站之「金融遺產資料上傳服務」專區,以「申請書序號」及「被繼承人身分證統一編號」查詢。

#### (二)資料回復:

- 1、至財政部電子申報繳稅服務網站之「金融遺產資料上傳服務」專區,以內政部核發之自然人憑證、已申辦健保 卡網路服務註冊之全民健康保險保險憑證、行動自然人憑證、行動電話認證、金融憑證或其他經財政部審核通 過之電子憑證為通行碼,下載受理查詢機構(含其會員)如期回復之被繼承人金融遺產資料,資料下載期間為 「申請後 30 日」起 90 日內。
- 2、至財政部電子申報繳稅服務網站下載「遺產稅電子申辦軟體」,以國稅稽徵機關臨櫃核發「被繼承人財產參考 資料查詢碼」,搭配「被繼承人身分證統一編號」、「被繼承人死亡日期」及「查詢碼申請人身分證統一編 號」;或以被繼承人配偶或子女之自然人憑證、已申辦健保卡網路服務註冊之全民健康保險保險憑證、行動自 然人憑證、行動電話認證、金融憑證或其他經財政部審核通過之電子憑證為通行碼下載資料,資料下載期間為 「申請後 30 日」起至「被繼承人死亡之日起 9 個月」內。
- 3、由國稅稽徵機關以掛號郵寄回復申請人。

財政部電子申報繳稅服務網站之「金融遺產資料上傳服務」專區

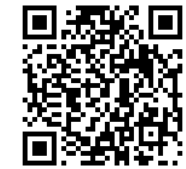

網址 <u>https://tax.nat.gov.tw/alltax.html?id=31</u>

財政部電子申報繳稅服務網站下載遺產稅電子申辨軟體

網址 <u>https://tax.nat.gov.tw/alltax.html?id=12</u>

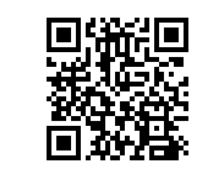